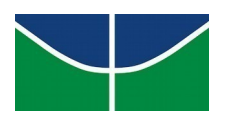

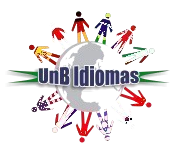

# ORIENTAÇÕES PARA ACESSAR À PLATAFORMA TEAMS

#### Neste tutorial, você vai encontrar:

Parte 1 – Acesso ao Portal do Aluno Parte 2: Acesso à plataforma Microsoft Teams Parte 3: Acesso à sala de aula Teams

Parte 4: Recuperação de senha Teams

# Parte 1 – Acesso ao Portal do Aluno

**1.** Acesse ao portal do aluno através do link a seguir: <u>http://sistema.unbidiomas.unb.br/portal/index.php/login</u>

**2.** Ao entrar no portal do aluno, na lateral esquerda da tela, você encontrará o e-mail e a senha provisória para acessar à plataforma Teams.

| PORTAL DO ALUNO     |                                      |                                             |                             |            |              |        |      |
|---------------------|--------------------------------------|---------------------------------------------|-----------------------------|------------|--------------|--------|------|
| Inicio              | Declarações                          | 2ª Via de Boletos                           | Contrato Geral de Matricula | Meus Dados | Documentação | Voltar | Sair |
| ▲ Seu<br>Usu<br>Sen | novo acesso a pl<br>ária @unb<br>ha: | lataforma Teams:<br>i <u>dioma</u> s.unb.br |                             |            |              |        |      |

# Parte 2: Acesso à plataforma Microsoft Teams

**1.** Com e-mail e senha provisória em mãos, abra o aplicativo da plataforma ou o link a seguir em um

navegador web: <u>https://teams.microsoft.com/</u>

2. Digite o e-mail disponibilizado no portal do aluno e clique no botão "Avançar".

| Microsoft                       |  |
|---------------------------------|--|
| Entrar                          |  |
| @unbidiomas.unb.br              |  |
| Não tem uma conta? Crie uma!    |  |
| Não consegue acessar sua conta? |  |
|                                 |  |

3. Em seguida, digite a senha temporária e clique em "Entrar".

| ←         | @unbidiom  | as.unb.br |  |
|-----------|------------|-----------|--|
| Insira    | a senh     | а         |  |
| Senha     |            |           |  |
| Esqueci m | inha senha |           |  |

#### 4. No primeiro acesso, será necessário realizar a alteração da senha temporária.

Digite a senha fornecida pelo UnB Idiomas (disponível no portal do aluno) no campo **senha atual** e no campo **nova senha** crie uma senha nova contendo letras, números e caracteres especiais como no exemplo a seguir: abc!1234 ou 12@ab%c20. Em seguida, clique no botão "**Entrar**".

| Atualizar sua senha                                                                                                  |  |  |  |  |
|----------------------------------------------------------------------------------------------------|--|--|--|--|
| É preciso atualizar sua senha porque esta é a<br>primeira vez que você esta entrando ou porque<br>sua senha expirou. |  |  |  |  |
| Senha atual                                                                                                    |  |  |  |  |
| Nova senha                                                                                                    |  |  |  |  |
| Confirmar senha                                                                                                    |  |  |  |  |
| Entrar                                                                                                    |  |  |  |  |

7. Na próxima tela, clique em "Avançar".

| Mic                    | rosoft                                                   |
|------------------------|----------------------------------------------------------|
|                        | @unbidiomas.unb.br                                       |
| Mais i                 | nformações necessárias                                   |
| Sua organ<br>sua conta | ização precisa de mais informações para manter<br>segura |
| Usar uma               | conta diferente                                          |
| Saiba mai              | 5                                                        |
|                        | Avancar                                                  |

**6.** Na tela a seguir, cadastre o seu e-mail pessoal ou o número de telefone celular para que você possa redefinir a sua senha futuramente. Escolha o método de redefinição de senha e clique em "**Configurar agora**".

Não perca o acesso à sua conta!

| Para assegurar que vo<br>enviar spam, apenas p | cê pode redefinir a sua senha, precisamos coletar algumas informações para que possamos verificar quem você é. Não usaremos isto para lhe<br>ara manter a sua conta mais segura. I <mark>nstale pelo menos 1 das opções a seguir</mark> . |
|------------------------------------------------|----------------------------------------------------------------------------------------------------|
| Telefone de Autenti                            | cação não está configurado. Configurar agora                                                                                                    |
| Email de Autenticad                            | ção não está configurado. Configurar agora                                                                                                    |
| concluir                                       | cancelar                                                                                                    |

**7.** Cadastre o seu e-mail ou telefone nos campos solicitados e em seguida clique em **"enviar SMS"** ou **"enviar e-mail para mim"**.

| Nao perca o acesso á sua conta         |                     |  |  |  |
|----------------------------------------|---------------------|--|--|--|
| Verifique seu número de telefone de au | itenticação abaixo. |  |  |  |
| Telefone de autenticação               |                     |  |  |  |
| Brasil (+55)                           | ~                   |  |  |  |
| Insira seu número de telefone de aute  | nticação            |  |  |  |
| Enviar SMS para mim                    | Telefonar para mim  |  |  |  |
| voltar                                 |                     |  |  |  |

**8**. Você receberá um código de verificação no e-mail ou número registrado. Informe os números no campo solicitado e clique no botão "**verificar**".

| Nao perca o acesso a sua                                  | a conta!             |                                     |
|-----------------------------------------------------------|----------------------|-------------------------------------|
| Verifique seu endereço de email de autenticação abaixo. N | Não utilize seu ema  | il escolar ou corporativo primário. |
| Email de Autenticação                                     |                      |                                     |
| .com                                                      |                      |                                     |
| envie-me um email                                         |                      |                                     |
| Enviarmos uma mensagem de email com um código de ver      | rificação para a sua | caixa de entrada.                   |
| 065128                                                    | verificar            | Tentar novamente                    |
|                                                           |                      |                                     |

9. Feito o procedimento anterior, você visualizará a página inicial do no teams.

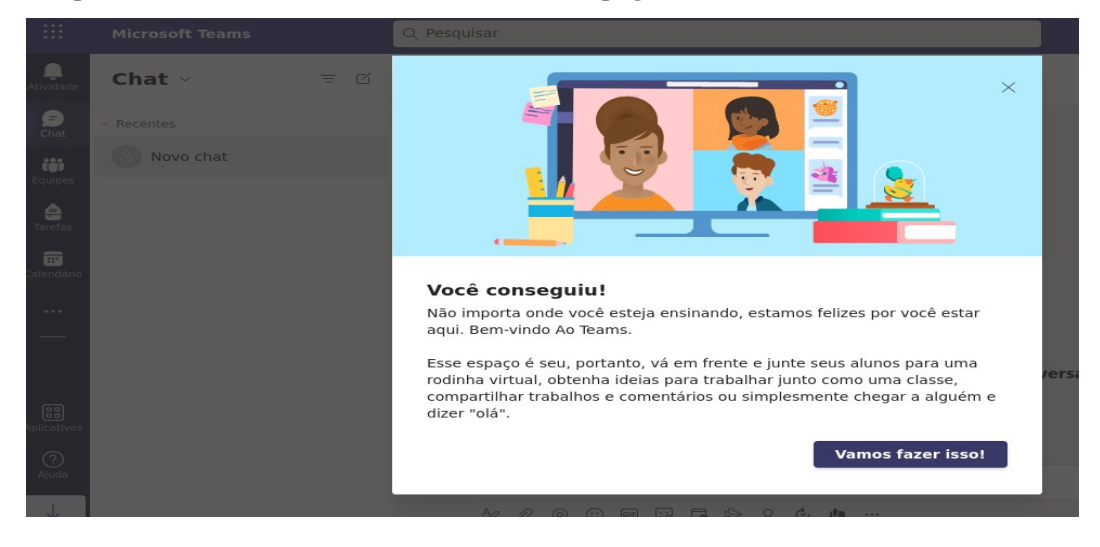

**ATENÇÃO!** Se você possui uma outra conta de acesso ao Teams e estiver logado na plataforma é necessário sair para logar com o e-mail do UnB Idiomas. Para isso, clique no ícone do canto superior direito da tela (onde aparecem as suas iniciais) e depois clique em "**sair**". Em seguida, atualize a página e entre novamente utilizando as credenciais fornecidas pelo UnB Idiomas.

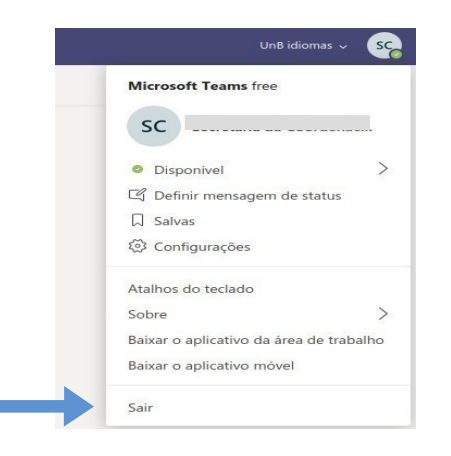

## Parte 3: Acesso à sala de aula Teams

1. Para acessar a sua sala de aula, clique em "equipes", na lateral esquerda da tela.

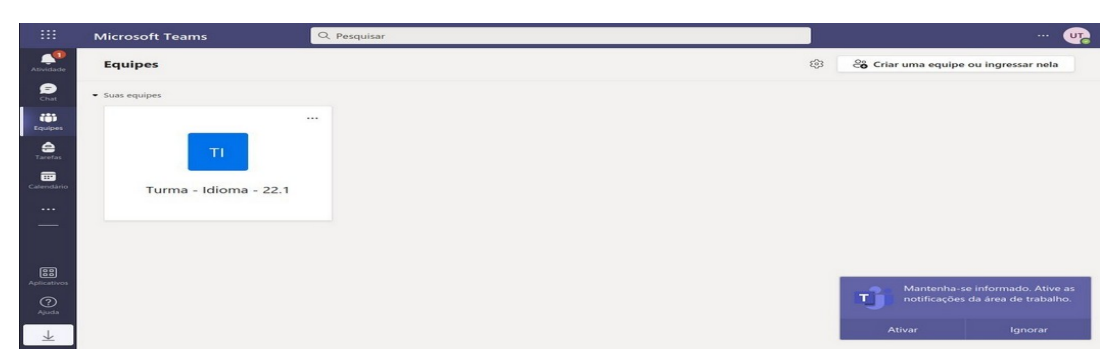

**2.** Ao clicar na turma/equipe, você terá acesso a aula (reunião), as postagens do professor, as atividades e aos grupos. Para acessar a aula , basta clicar no botão "**entrar**", conforme tela abaixo:

|                          | Microsoft Teams       | Q. Pesquisar                                                                                     | 📭                     |
|--------------------------|-----------------------|--------------------------------------------------------------------------------------------------|-----------------------|
| <br>Atividade            | < Todas as equipes    | <b>Geral</b> Postagens Arquivos +                                                                | 🗅 Reunir 🗸 (i) \cdots |
| (F)<br>Chat              | ті                    | Vamos começar a conversar<br>Tente @mencionar um aluno ou um professor para compartilhar ideias. |                       |
| Equipes                  | Turma - Idioma - 22.1 | Última lida                                                                                      | 00:19                 |
| Tarefas                  | Geral                 |                                                                                                  |                       |
| <b>III</b><br>Calendário | Grupo 01<br>Grupo 02  | Entrar                                                                                           |                       |
|                          | Grupo 03              | 09:52<br>Agendou uma reunião                                                                     |                       |
|                          |                       | Aula 01 - Clique para acessar a reunião<br>sexta-feira, 21 de janeiro de 2022 às 10:00           |                       |
| Aplicativos              |                       | ■ Aula 01 - Clique para acessar a reunião iniciado                                               |                       |
| ?<br>Ajuda               |                       | ර Nova conversa                                                                                  |                       |
| $\pm$                    |                       |                                                                                                  |                       |

Atenção! Caso o botão "Entrar" não esteja aparecendo, significa que o(a) professor(a) não iniciou a aula.

**3.** As aulas/reuniões são iniciadas pelo professor e podem ser gravadas (não é obrigatório). As gravações ficam disponíveis no **chat da reunião** por um período determinado pelo professor. Para acessá-las, clique nos comentários da aula.

|               | Microsoft Teams                  | Q Pesquisar                                                                                                    |              | UT. |
|---------------|----------------------------------|----------------------------------------------------------------------------------------------------|--------------|-----|
| <br>Atividade | < Todas as equipes               | <b>Geral</b> Postagens Arquivos +                                                                                                    | 🕞 Reunir 🕤 🤇 | ī)  |
| (F)<br>Chat   | ті                               | Última lida                                                                                                    |              |     |
| Equipes       | Turma - Idioma - 22.1            | ira 0952<br>Agendou uma reunião<br>III al 01 - Clique para acessar a reunião<br>sexta-feira, 21 de janeiro de 2022 às 1000                               |              |     |
| Tarefas       | Geral                            | 2 novo 3 respostas de Daniele                                                                                                    |              |     |
| Calendário    | Grupo 01<br>Grupo 02<br>Grupo 03 | □3       Reunião encerrada: 3m 39s         ■       ■         ▲ Act: Corre por acous rousis       Gravada por: Daniele Oliveira         ●       Responder |              |     |
| Aplicativos   |                                  | ය Nova conversa                                                                                                    |              |     |

4. Durante a aula, o menu de opções ficará disponível no centro da tela, conforme imagem a seguir:

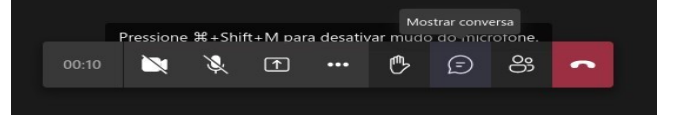

**5.** Você poderá participar do chat ao clicar no ícone de balão 💿 .

**6.** Para falar com o professor, clique no ícone para levantar a mão e, em seguida, clique no ícone de microfone para desativar o mudo.

|       | De:<br>Pressione | sativar Mu<br>= #6 Shi | udo<br>tt+M par | a desativ | /ar mudo | o do mici | rofone. |   |
|-------|------------------|------------------------|-----------------|-----------|----------|-----------|---------|---|
| 00:59 | Ň                | ×                      | Ť               | •••       | ₾        | Ð         | රී      | • |

Parte 4: Recuperação de senha Teams

Se você esqueceu a senha e deseja recuperá-la, siga os passos abaixo:

1. Clique em "Esqueci minha senha" ou "Não consegue acessar sua conta?".

| Microso       | ft           |        |
|---------------|--------------|--------|
| ~             | @unbidiomas. | unb.br |
| Insira a s    | senha        |        |
| Senha         |              |        |
| Esqueci minha | senha        |        |
| 7             |              |        |
|               |              | Entrar |
|               |              |        |

**2.** Na próxima tela, confira o e-mail, digite os caracteres (letras) conforme a imagem e, em seguida, clique no botão "**Avançar**".

Voltar para sua conta Quem é você? Para recuperar sua conta, comece inserindo seu email ou nome de usuário e os caracteres na imagem ou no áudio abaixo Email ou Nome de Usuário: \* @unbidiomas.unb.br Exemplo: usuário@contoso.onmicrosoft.com ou usuário@contoso.com Digite seu endereço de email no formato usuário@contoso.com Digite seu endereço de email no formato usuário@contoso.com Digite seu endereço de email no formato usuário@contoso.com Digite seu endereço de email no formato usuário@contoso.com Digite seu endereço de email no formato usuário@contoso.com Unitar os caracteres da imagem ou as palavras do áudio. \* 3. Em seguida, escolha o método de recuperação de senha: e-mail ou número de celular. Você receberá um código de verificação no seu e-mail pessoal ou um SMS no dispositivo celular.

#### Microsoft

| Voltar para sua conta<br>etapa de verificação 1 > escolher uma nova senha<br>Escolha o método de contato que devemos usar para verificação: |  |                                 |                                                                                                    |
|----------------------------------------------------------------------------------------------------|--|---------------------------------|----------------------------------------------------------------------------------------------------|
|                                                                                                    |  | Inserir o meu email alternativo | Você receberá um email com um código de verificação no seu endereço de email alternativo mail.com). |
|                                                                                                    |  |                                 | Email                                                                                               |

4. Insira o código de verificação recebido e clique em "Avançar".

| Voltar para sua conta                |                                                                                             |
|--------------------------------------|---------------------------------------------------------------------------------------------|
| etapa de verificação 1 > esco        | olher uma nova senha                                                                        |
| Escolha o método de contato que deve | emos usar para verificação:                                                                 |
| ● Inserir o meu email alternativo    | Enviamos uma mensagem de email com um código de verificação para a sua<br>caixa de entrada. |
|                                      | 586212  Avançar Você está tendo problemas?                                                  |

5. Na tela seguinte, escolha uma senha forte, confirme a sua nova senha e clique no botão "Concluir".

#### Microsoft

### Voltar para sua conta

etapa de verificação 1 < > escolher uma nova senha \* Insira a nova senha: É necessária uma senha forte. Senhas fortes Força da senha têm de 8 a 256 caracteres e devem combinar letras maiúsculas e minúsculas, números e \* Confirme a nova senha: símbolos. Elas não podem conter seu nome de usuário. Concluir Cancelar

6. Após a redefinição de senha, clique em "clique aqui" para acessar a plataforma novamente.

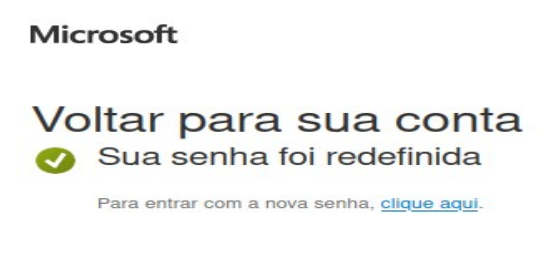

Em caso de dúvidas ou problemas para acessar a plataforma entre em contato conosco através do chat ou pelo e- mail **tiunbidiomas@unb.br**.

Lembramos que após a migração para o domínio @unbidiomas.unb.br, a plataforma só poderá ser acessada com o e-mail fornecido pelo UnB Idiomas.